## Регистрация на портале непрерывного медицинского и фармацевтического образования Минздрава России.

Для регистрации необходимо перейти на сайт по ссылке <u>http://edu.rosminzdrav.ru/</u> после чего перейти в раздел «ОРГАНИЗАЦИИ» и далее «Работа в личном кабинете организации.

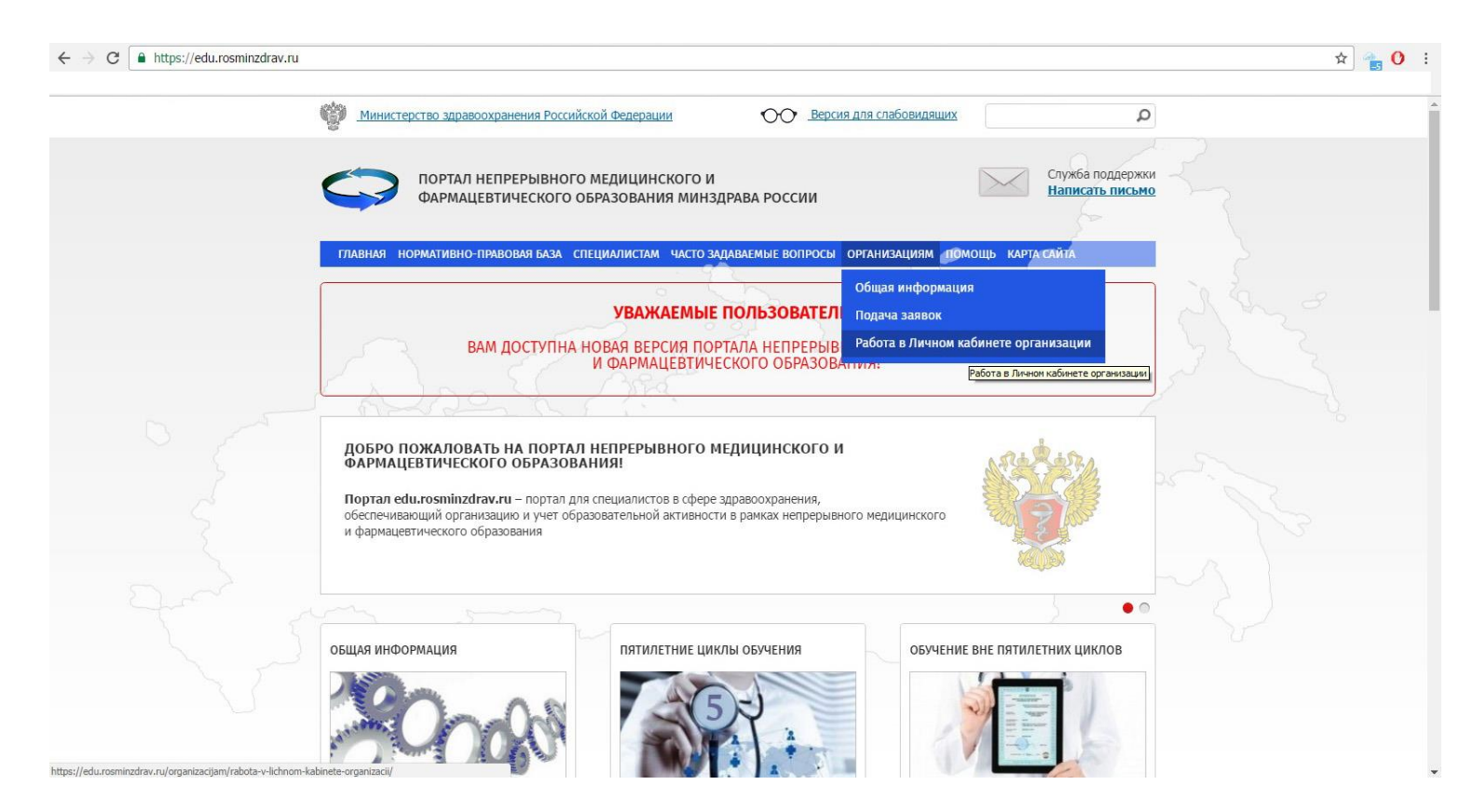

## После того как вы перешли в раздел «Работа в личном кабинете» нажать на кнопку «Зарегистрироваться» в левой части раздела

| Министерство здравоохран                                                      | анения Российской Федерации ОО Версия для слабовидящих Р                                                                                                    |
|-------------------------------------------------------------------------------|----------------------------------------------------------------------------------------------------|
| ПОРТАЛ НЕПР<br>ФАРМАЦЕВТИ<br>ГЛАВНАЯ НОРМАТИВНО-ПРАВС                         | РЕРЫВНОГО МЕДИЦИНСКОГО И<br>ИЧЕСКОГО ОБРАЗОВАНИЯ МИНЗДРАВА РОССИИ<br>Написать письмо<br>Новая База специалистам часто задаваемые вопросы организациям томощь карта сайта                                                                                                    |
| Общая информация                                                              | РАБОТА В ЛИЧНОМ КАБИНЕТЕ ОРГАНИЗАЦИИ                                                                                                    |
| Подача заявок                                                                 | на формирование Личного кабинета организации.                                                                                                    |
| Работа в Личном кабинете<br>организации                                       | Возможности образовательной организации при работе в<br>Личном кабинете:<br>• подача заявки на рассмотрение дополнительных профессиональных<br>програми повышения квалификации;                                                                                                    |
| ЛИЧНЫЙ КАБИНЕТ<br>ОРГАНИЗАЦИИ                                                 | <ul> <li>ввод информации о запланированных циклах по дополнительным<br/>профессиональным программам повышения квалификации,<br/>включенным в перечень образовательных программ Портала;</li> <li>подтверждение возможности обучения специалиста на "аккредитационном" пятилетнем цикле по<br/>соответствующей специальности (для образовательных организаций, имеющих данную функцию).</li> </ul> |
| вход                                                                          | Обязанности образовательной организации при работе в Личном кабинете:                                                                                                    |
| Зарегистрироваться<br><u>Забыли пароль?</u>                                   | <ul> <li>актуализация информации о запланированных ранее циклах (отмена, изменение дат проведения,<br/>изменение стоимости и т.п.)</li> </ul>                                                                                                    |
| ВНИМАНИЕ!!!<br>Если Ваша регистрация<br>на Портале была<br>осуществлена до 08 | <ul> <li>внесение информации о зачислении и результатах обучения зачисленных слушателей;</li> <li>рассмотрение возможности обучения специалиста на "аккредитационном" пятилетнем цикле по соответствующих специалисти по заявлению специалиста, сформированного с помощью Портала, с отметкой о подтверждении или отклонении на Портале.</li> </ul>                                               |

## После того как вы перешли на новую страницу справа от меню нажать кнопку «Зарегестрироваться»

| •                                                    |                                 | A 🔒 🛛 |
|------------------------------------------------------|---------------------------------|-------|
| С портал непрерывного медицинского и фармацевтическо | ГО ОБРАЗОВАНИЯ МИНЗДРАВА РОССИИ |       |
|                                                      |                                 |       |
|                                                      |                                 |       |
|                                                      |                                 |       |
|                                                      |                                 |       |
|                                                      | вход в систему                  |       |
|                                                      | Логин                           |       |
|                                                      | Пароль: Зарегистрироваться      |       |
|                                                      | Засьли пароль?                  |       |
|                                                      |                                 |       |
|                                                      | Помощь                          |       |
|                                                      | Полоцо                          |       |
|                                                      |                                 |       |

После этого вам необходимо будет заполнить все необходимые данные для успешной регистрации.

- 1) Действующий адрес электронной почты, на который будет выслан Ваш личный Логин и Пароль.
- 2) СНИЛС
- 3) Фамилию, Имя, Отчество
- 4) Дату рождения
- 5) Пол
- 6) Номер телефона
- 7) Регион проживания

| J hopital nino - Perucipadus - Google Chrome                                                                                                    |                                                                            |                                      |
|----------------------------------------------------------------------------------------------------|----------------------------------------------------------------------------|--------------------------------------|
| https://ssmf.edu.rosminzdrav.ru/res                                                                                                    | ources/login_content/registr.jsp                                           |                                      |
| Адрес электронной почты (на него<br>будет выслан логин и пароль):                                                                                                    | ivanovivan26@gmail.com                                                     |                                      |
| снилс:                                                                                                    | 007-215-211 62                                                             |                                      |
| Фамилия:                                                                                                    | Иванов                                                                     |                                      |
| Имя:                                                                                                    | Иван                                                                       |                                      |
| Отчество:                                                                                                    | Иванович                                                                   |                                      |
| Дата рождения (ДД.ММ.ГГГГ):                                                                                                    | 01.01.1990                                                                 |                                      |
| Пол:                                                                                                    | Мужской 🔻                                                                  |                                      |
| Номер телефона:                                                                                                    | +79187777777                                                               |                                      |
| Регион проживания:                                                                                                    | Ставропольский край                                                        |                                      |
| обучения по программам<br>дополнительного профессиональног<br>образования и на мероприятиях<br>непрерывного медицинского<br>образования.<br>Эбратите внимание на правильность<br>изменений в ФИО, дату рождения и С<br>заявки в техподдержку портала! | ✓<br>то<br>внесенных данных, после их со<br>СНИЛС будет возможно только че | хранения, внесен<br>грез направление |
| Я не ро                                                                                                    | бот гесАРТСНА<br>Конфиденсијальность - Условия использования               |                                      |
|                                                                                                    | OK                                                                         |                                      |
|                                                                                                    |                                                                            |                                      |

Далее вам будет предложено выбрать изображения с определенным условием что бы успешно пройти регистрацию.

После того как вы увидите сообщение о успешной регистрации на указанный вами электронный адрес будет выслано сообщение с подтверждением регистрации, в котором будет указан ваш логин и пароль.

Портал непрерывного образования Минздрава России: Уведомление о создании аккаунта Входящие х

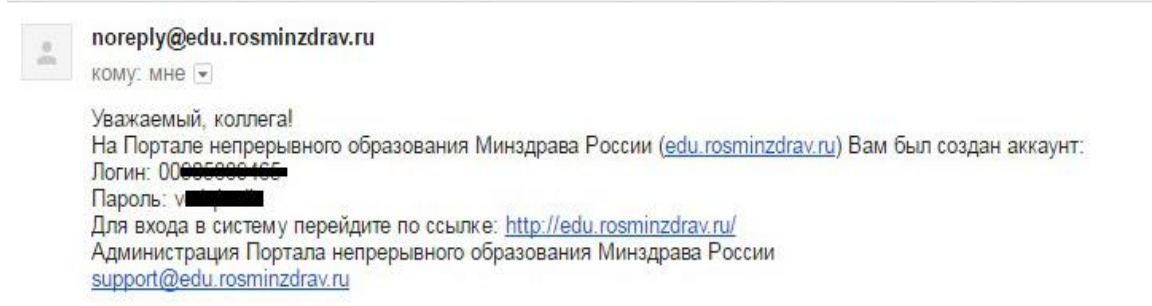